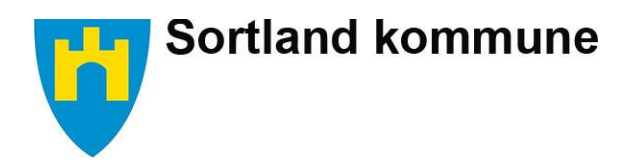

## Visma Flyt for foresatte

## Innlogging:

- Skjer via nettsiden:
  - https://foresatt.visma.no/sortland <u>Innlogging for sortland: Foresattportal</u>
- Velg «Logg inn med Id-porten»
  - Velg MinID eller
    Bankld.

Foresattportal Sortland kommune / Suorttá souhkan Logg inn med ID-porten

## Når du er innlogget:

Når du er logget inn finner du dine barns navn i øverst på siden

På venstre siden kan du finne: beskjeder, meldinger, søknader, digitale spørreskjemafravær, dokumenter og samtykker som gjelder ditt barn.

| Generelt (Sortland V 🛞 Selvbetjening | - Dine 🔅 Tilgjengelige komp | 👻 Turneringspåmeldin | 😤 Visma Flyt Barnehage | 📅 Direkte: VGTV følge | 🧭 Approval   Vis |
|--------------------------------------|-----------------------------|----------------------|------------------------|-----------------------|------------------|
| ortland                              |                             |                      |                        |                       |                  |
|                                      | 2                           | Elev<br>X-test       | Elev<br>X-test         |                       |                  |
| Beskjeder og varsler                 | Meldinger                   |                      |                        |                       |                  |
| Meldinger                            |                             |                      | -                      |                       |                  |
| Søknader                             | Innboks                     |                      | +                      |                       |                  |
| Digitale spørreskjema                |                             | Samtalelisten er tom |                        |                       |                  |
| /urdering                            |                             |                      |                        |                       |                  |
| ravær                                |                             |                      |                        |                       | - X              |
| Ookumenter og ressurser              |                             |                      |                        |                       |                  |
| Samtykke 🚺                           |                             |                      |                        |                       |                  |

## Appen Min skole – foresatt

Du kan installere appen Min skole - foresatt. I appen kan du gjøre alt som du kan gjøre i foresattportalen, bortsett fra å sende søknader og se dokumenter

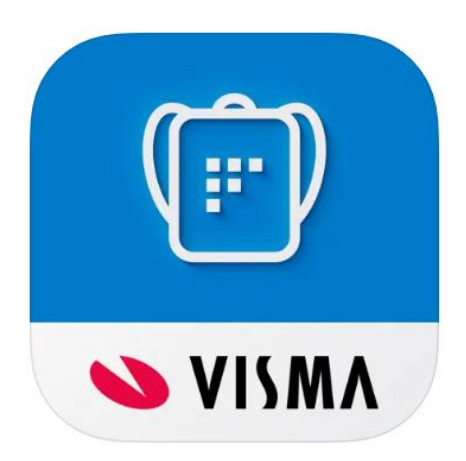